## **FVCC Running Start - Placement Test**

- 1. Go to fvcc.edu
- 2. From the "Start Here" option at the top of the page, select "Current Students" and scroll down to the icons located under "Welcome to FVCC!"
- 3. Select the "Eagle Online" icon from the available options.

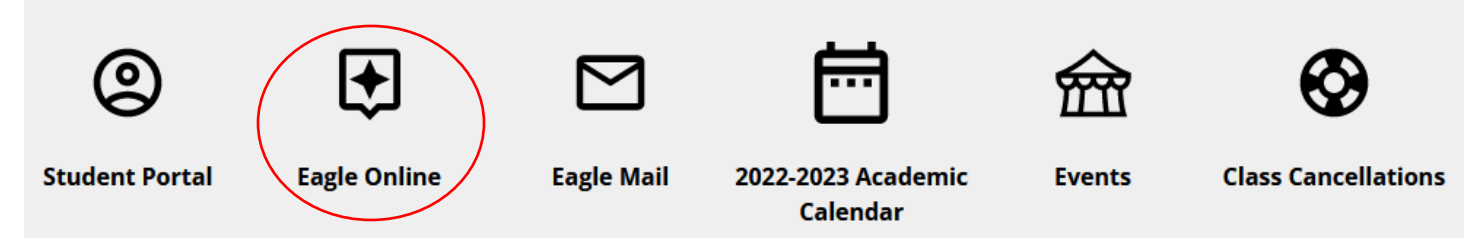

4. Log into Eagle Online. Click on the blue "Login" button and follow prompts to enter your username and password. Your username is your FVCC email address (example: johnbdoe@fvcc.edu). Your password is the uppercase word "NEW" and your six-digit birthday (example: March 21, 1995 = NEW032195). Note that the number to our help desk is listed below the login option.

## Welcome to FVCC Eagle Online!

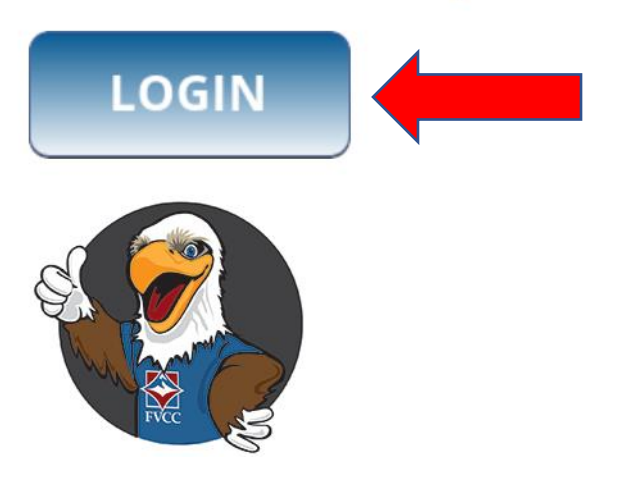

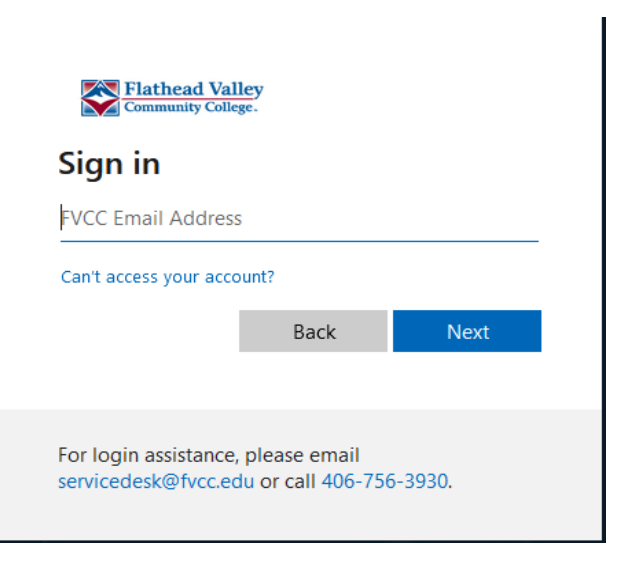

5. Once logged in, you will see a grid box at the top of the page. If you click on that box, you will see the reading and writing placement test that has been loaded to your account. Click on the placement test.

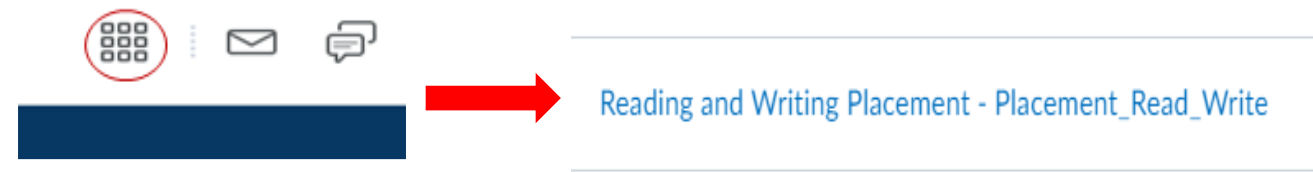

- 6. This will direct you to the placement test page. Scroll down, and you will see the two links for both of the tests you need to take (writing and reading). Click on the links and complete the tests. If you need help there is a video that explains how to take the tests.
- 7. If you have any trouble logging in, please reach out to <a href="mailto:servicedesk@fvcc.edu">servicedesk@fvcc.edu</a> or call 406-756-3930.
- 8. If you have questions regarding the placement tests, please reach out to the Running Start team at <a href="mailto:runningstart@fvcc.edu">runningstart@fvcc.edu</a>.